## 1. ビンビンウェブの店舗管理ページ内「女の子一覧」にアクセスします。

店舗管理ページの左メニューから「**女の子管理」**をクリックすると直下に詳細メニューが開きます。 その中から「▶**女の子管理★写メ動画登録」**をクリックし「女の子一覧」画面にアクセスしてください。

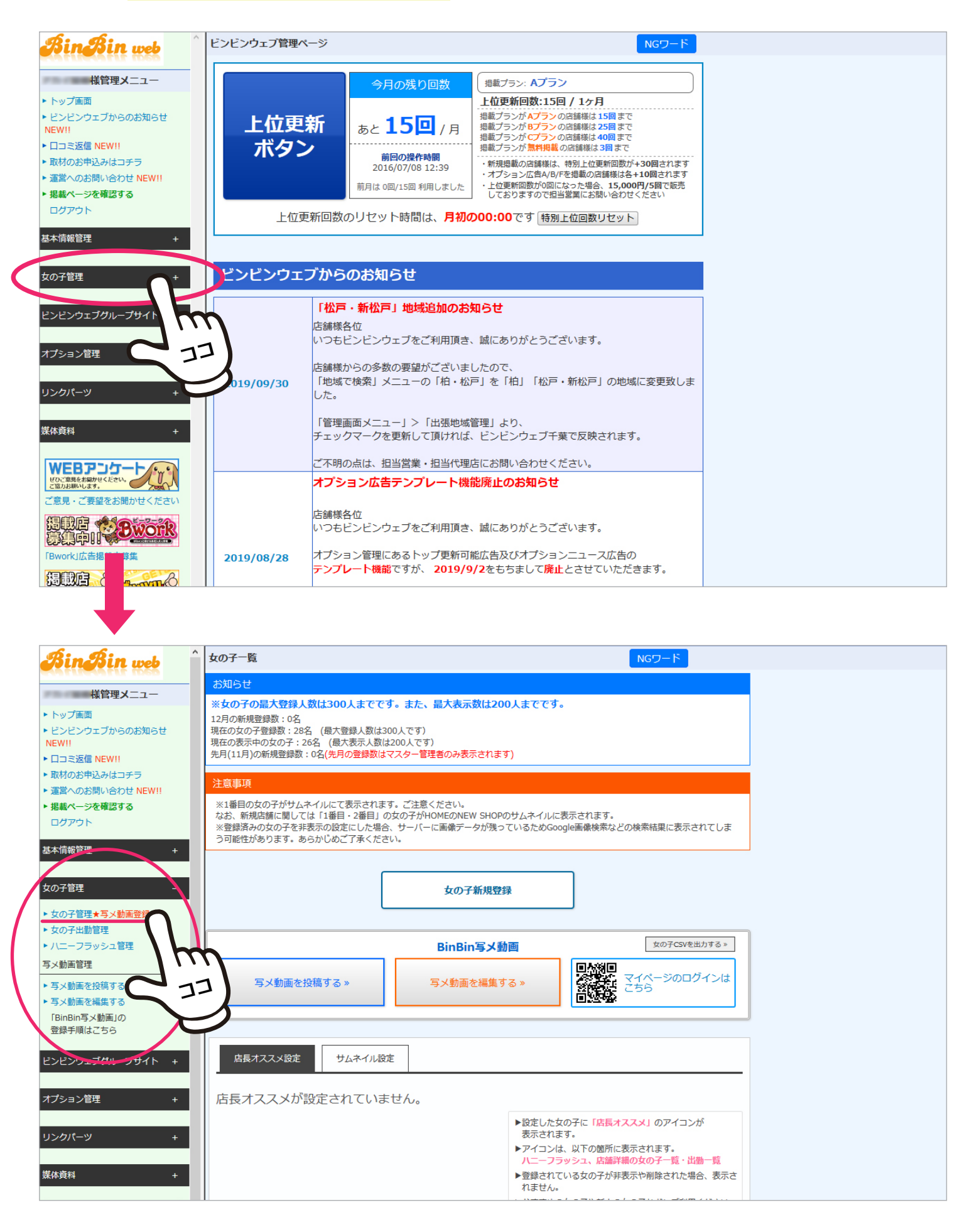

2.「女の子一覧」から「写メ日記登録」画面にアクセスします。

女の子一覧から<mark>写メを投稿したい女の子の「**写メ動画ユーザー登録」ボタン**をクリック</mark>します。

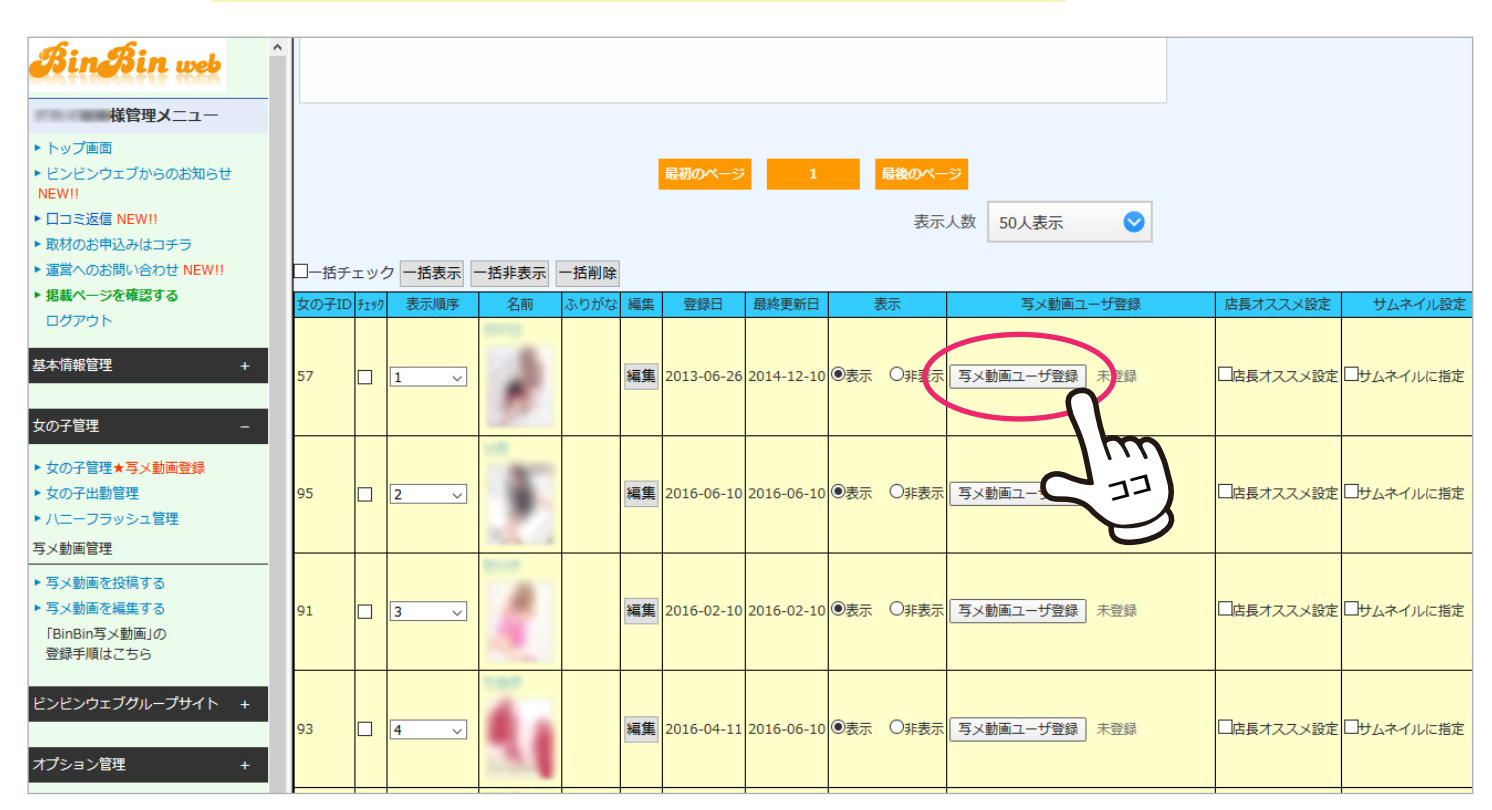

## すると「マイページ登録」という青いボタンに変わるので、クリックして「写メ日記登録」画面にアクセス。

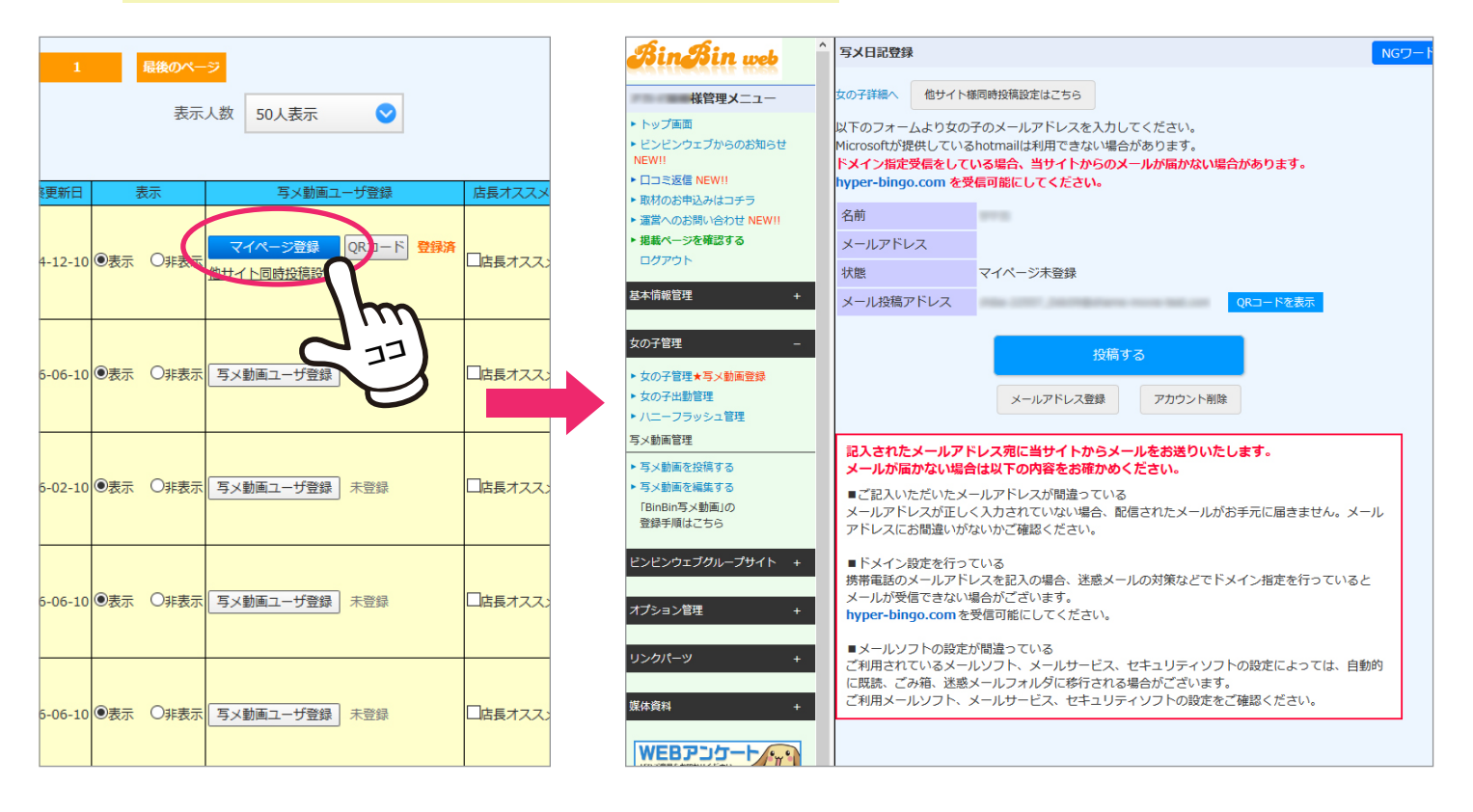

3.「写メ日記登録」画面で女の子のメールアドレスを登録します。

写メ日記登録画面の「メールアドレス登録」ボタン</mark>をクリックします。

| BinBin web 🏾 î                                                                                                    | 写メ日記登録                                                                                           | NG7-K                                                                                         |
|----------------------------------------------------------------------------------------------------|--------------------------------------------------------------------------------------------------|-----------------------------------------------------------------------------------------------|
| 様管理メニュー                                                                                                    | 女の子詳細へ 他サイト相                                                                                     | 義同時投稿設定はこちら                                                                                   |
| <ul> <li>トップ画面</li> <li>ビンビンウェブからのお知らせ</li> <li>NEW!!</li> <li>□コミ返信 NEW!!</li> <li>&gt;&gt;&gt;&gt;&gt;&gt;&gt;&gt;&gt;&gt;&gt;&gt;&gt;&gt;&gt;&gt;&gt;&gt;&gt;&gt;&gt;&gt;&gt;&gt;&gt;&gt;&gt;&gt;&gt;&gt;&gt;&gt;</li></ul> | 以下のフォームより女の <sup>3</sup><br>Microsoftが提供している<br>ド <mark>メイン指定受信をしてい</mark><br>hyper-bingo.com を受 | 子のメールアドレスを入力してください。<br>Shotmailは利用できない場合があります。<br>いる場合、当サイトからのメールが届かない場合があります。<br>信可能にしてください。 |
| <ul> <li>▶ 取付のお中込みはコナラ</li> <li>▶ 運営へのお問い合わせ NEW!!</li> </ul>                                                                                                    | 名前                                                                                               | 211B                                                                                          |
| ▶ 掲載ページを確認する                                                                                                    | メールアドレス                                                                                          |                                                                                               |
| ログアウト                                                                                                    | 状態                                                                                               | マイページ未登録                                                                                      |
| 基本情報管理 +                                                                                                    | メール投稿アドレス                                                                                        | QRコードを表示                                                                                      |
| <ul> <li>女の子管理 -</li> <li>&gt; 女の子管理★写×動画登録</li> <li>&gt; 女の子出勤管理</li> <li>&gt; /(二 つうッシュ管理</li> <li>写×動画管理</li> </ul>                                                                                                    |                                                                                                  | 投稿する<br>メールアドレス登録<br>アカウント削除<br>ドレス宛に当サイトからメールをお送りいたします。                                      |

## 「メールアドレス」の入力欄にアドレスを入力し「確認画面へ」をクリック。

| 入力したメールアドレスに間違いがないかを確認し「登録                                                                                                    | ださい。 写メ動画登録用女の子の登録を売了しました。                                                                                             |                                                                                                    |
|----------------------------------------------------------------------------------------------------|----------------------------------------------------------------------------------------------------|----------------------------------------------------------------------------------------------------|
| 女の子詳細へ<br>位サイト様同時投稿設定はこちら<br>以下のフォームより女の子のメールアドレスを入力してください。<br>Microsoftが提供しているhotmailは利用できない場合があります。<br>ドメイン指定受信をしている場合、当サイトからのメールが届かない場合があります。<br>hyper-bingo.com を受信可能にしてください。 | なの子詳細へ 他サイト相<br>以下のフォームより女の <sup>-</sup><br>Microsoftが提供している<br><mark>ドメイン指定受信をしてい</mark><br><b>1yper-bingo.com を受</b> | 回時投稿設定はこちら<br>子のメールアドレスを入力<br>hotmailは利用できない場合があります。<br><b>ハる場合、当サイトからのメールが届かない場合があります。</b><br><b>信可能にしてください。</b> |
| 名前                                                                                                    | 名前                                                                                                    | 100 E                                                                                                    |
| メールアドレス                                                                                                    | メールアドレス                                                                                                    | Conservation Barriel Conservation                                                                                 |
| 状態 マイページ未登録                                                                                                    | 状態                                                                                                    | マイページ未登録                                                                                                    |
| メール投稿アドレス     QRコードを表示       確認画面へ     投稿する                                                                                                    | 入力されたメールアドレスを<br>間違えた情報を入力された場                                                                                         | ご確認ください。<br>合、正常に動作しない可能性があります。<br>登録 戻る                                                                          |
| アカウント削除                                                                                                    | 記入されたメールアド<br>メールが届かない場合                                                                                               | レス宛に当サイトからメールをお送りいたします。<br>は以下の内容をお確かめください。                                                                       |

| 【 <b>BinBin写メ動画】ユーザ登録のご連絡</b><br>今日 19:17                                         | ビンビンウェブ BinBin写メ動画                                                                                |  |  |  |
|-----------------------------------------------------------------------------------|---------------------------------------------------------------------------------------------------|--|--|--|
| BinBin写メ動画の会員登録が行われました。<br>下記URLにアクセスを行って登録用のメールア<br>ドレスをご確認ください。                 | ビンビン写メ動画に登録していただき<br>ありがとうございます!                                                                  |  |  |  |
| 尚、投稿した写メ動画の編集や削除を行う場合<br>はマイページにログインを行う必要がありま<br>す。<br>マイページのURIとログイン用のパスワードに     | さま<br>ビンビン写メ動画投稿用アドレスです。                                                                          |  |  |  |
| つきましては管理者の方にご確認ください。<br>スマートフォンをお使いの方                                             | メールアドレスをクリックするとメールソフトが立ち上<br>がりょす。                                                                |  |  |  |
| dista maskopi attimati<br>aran difesenti sattimati<br>Man Saadon attintesti satti | アドレス帳に登録する際は、<br>上記アドレスをコピペしてください★<br><sup>現鉄砂要素の単和及び業務の適正化に開する法律を遵守した新聞警法図出</sup>                |  |  |  |
| PCをお使いの方                                                                          | 高倍音楽等の形向んで来るの過ごれに向する広報を選ぶりに制度高広制品<br>済のお店のみを掲載しております。<br>Copyright © ビンビンウェブ All rights reserved. |  |  |  |
| none of address.chul                                                              | 風俗情報ビンビンウェブ<br>東京   神奈川   茨城   埼玉                                                                 |  |  |  |

入力したアドレス宛に**ユーザー登録完了メール**が 届けば登録成功です。

メールに記載されたURLにアクセスし表示される アドレス宛にメールを送信することで写メ日記を 投稿することができます。

※もし届かない場合はアドレスが間違っている、 もしくは迷惑メールに振り分けられている可能性 があります。

※ドメイン指定を行っている場合はhyper-bingo.com を受信可能にしてください。

## 4.BinBinwebの「写メ動画」マイページでは投稿はもちろん編集も可能です。

BinBinweb トップページ<mark>右上のメニューをタップし「**写メ動画ログイン」**ページにアクセスします。</mark>

登録したメールアドレスとパスワードを入力しマイページにログインすると、写メ動画の投稿や編集、画像の管理が できるようになります。

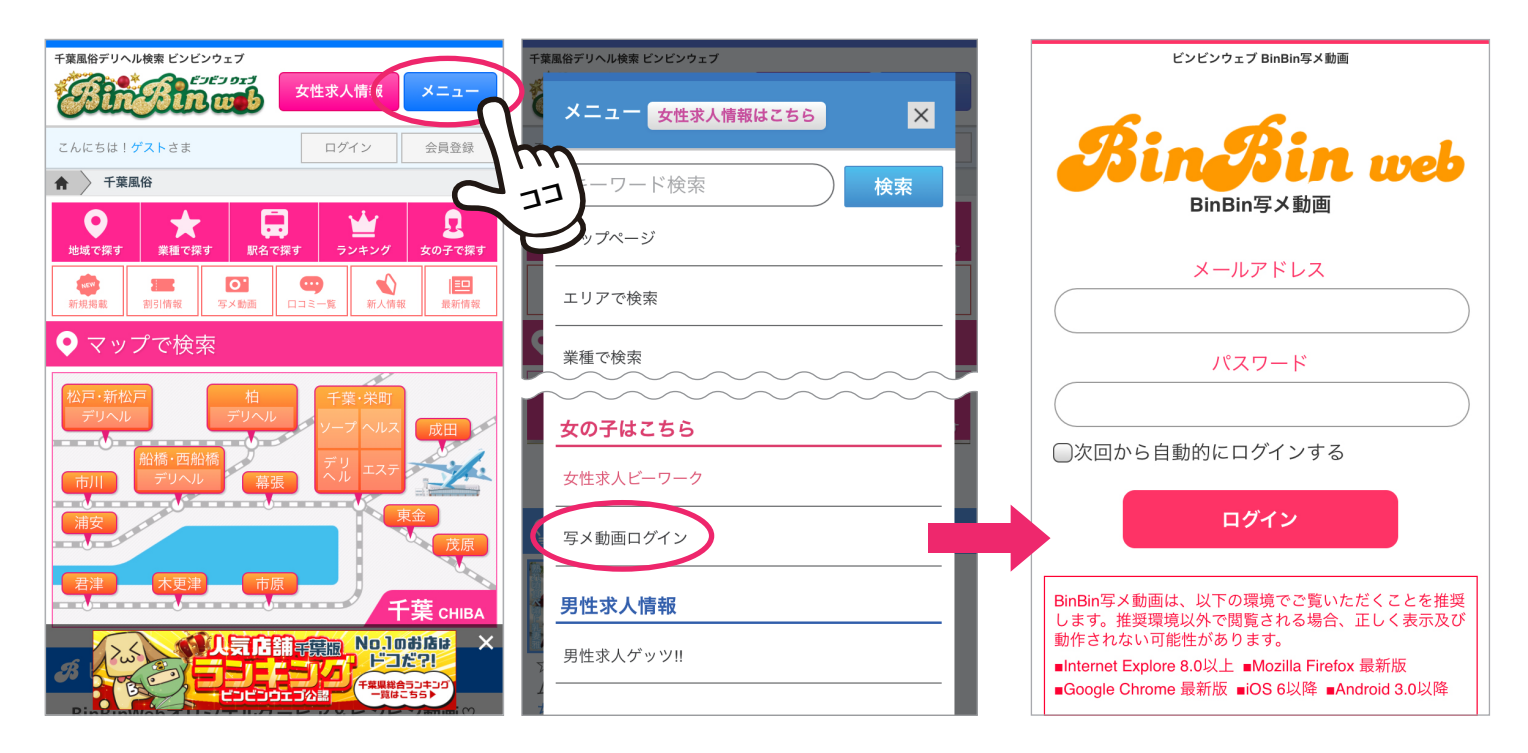

| 写义日記登録                                       |                                                                                             |
|----------------------------------------------|---------------------------------------------------------------------------------------------|
| 女の子詳細へ<br>以下のフォーム<br>Microsoftが提付<br>ドメイン指定受 | 他サイト様同時投稿設定はこちら<br>ふより女の子のメールアドレスを入力してください。<br>供しているhotmailは利用できない場合があります。<br>それらつないにすったかい。 |
| nyper-bingo.<br>名前                           | COM を文信可能にしてください。                                                                           |
| メールアドレ                                       | 2                                                                                           |
| 状態                                           | 利用中                                                                                         |
| メール投稿ア                                       | ドレス QRコードを表示                                                                                |
| web投稿用パ                                      | スワード                                                                                        |
|                                              | 投稿する<br>ココ<br>ス変更 アカウント削除                                                                   |

パスワードは管理画面の「**写メ日記登録」画面で確認**する ことができます。

メールアドレスの登録が完了している女の子は、一覧の 「写メ動画ユーザ登録」ボタンが「メアド変更」という青い ボタンに変わっています。

<mark>「メアド変更」ボタンをクリック</mark>することで「写メ日記登録」 画面にアクセスすることができます。